# Newton e-Learning TLT Software

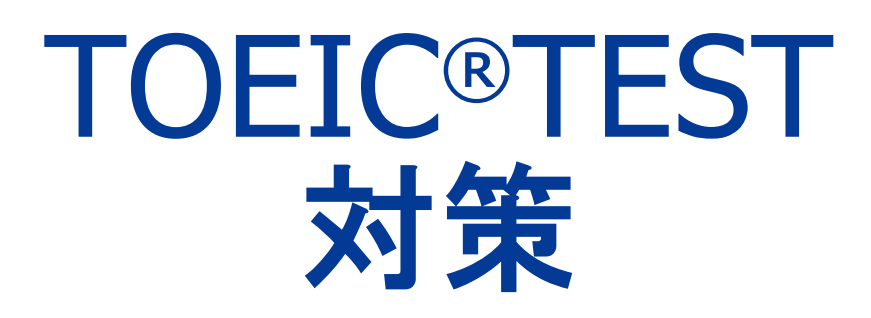

TOEIC is a registered trademark of Educational Testing Service(ETS).

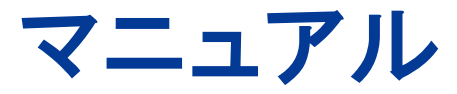

# Newton Inc.

# Newton e-Learning

# TOEIC®TEST 対策 マニュアル

一目次一

| $\diamond$ | TOEIC® TEST 対策コースの使いかた01            |
|------------|-------------------------------------|
| $\diamond$ | A コースの学習のしかた一問題形式と解答法 04            |
| $\diamond$ | Bコースの学習のしかた一問題形式と解答法 08             |
| $\diamond$ | Cコースの学習のしかた一問題形式と解答法12              |
| $\diamond$ | スマートフォンでの学習―iPhone, iPod, Android15 |
| $\diamond$ | TOEIC® TEST 対策 Web テストの使いかた16       |
| $\diamond$ | お問い合わせについて                          |

# TOEIC®TEST 対策コースの使いかた

一 学習をはじめる前に 一

# 1. ログイン

①インターネットに接続してください。 2Web ブラウザを起動し、下記 URL にアクセスし TLT training Soft ます。 15 7 Newton e-le http://www.newton-web.jp ③ログインページにアクセスして、(「WP・・」で ようこそ Newton e-Learning バスワード 始まる)ユーザーID・パスワードを入力し、 WP523490 (次回から入力を省略できま) 「ENTER」を押してログインしてください。 \*\*\*\*\*\* ENTER ■ IDとパスワードを保存 ※ユーザーID・パスワードはそれぞれ8桁です。 Enter ※ログイン後、ページを切り替えるときは、ページ内 のボタンやリンクを使って移動し、"ブラウザ"の「戻る」は使用しないでください。

# 2. 学習コース選択(トップページ)

コース選択画面で学習する科目を選択します。 ※画面は、TOEIC® TEST 対策A1 コースです。

| シーボークー用/C x-                                                                                                    | e-Learning                               | / TLT                                         |                                          |
|----------------------------------------------------------------------------------------------------|------------------------------------------|-----------------------------------------------|------------------------------------------|
|                                                                                                    |                                          |                                               | WP708316 🖶   1122222                     |
| ムモニン<br>製造・大器<br>豊かった数<br>豊かった数<br>豊かった数<br>単式また。-シッタア数で801 世<br>単式また。-シッタア数で801 世<br>シープーの注目性<br>シープーの注目性<br>シープーの注目<br>シープーの注目<br>シープーション1<br>のい<br>シープーション1<br>のい<br>ション<br>ション<br>のい<br>ション<br>ション<br>ション<br>ション<br>ション<br>ション<br>ション<br>ション                                                                                                    | ■ユーザー用メニュー                               | ≫最新のお知らせ                                      | Pod 🗢 14:19 E3                           |
| ALIZ         e-Learning / TLT         加30.812         ログワアク           2プ. 公園社会         >学育するコースを選択してください         TOEIC(R) TEST 対策 ALIコース Parti 写目協写問題         TOEIC(R) TEST 対策 ALIコース Parti 写目協写問題         TOEIC(R) TEST 対策 ALIコース Parti 写目協写問題         単熟語演習1         写算描写問題         55%           単型点示器         単型点示器         単型点示器         第5%         単熟語演習1         55%           TOEIC(R) TEST 対策 ALIコース Parti 写直描写問題         単熟語演習2         62.5%         1           TOEIC(R) TEST 対策 ALIコース Parti 応告問題         単型点示器         55%         単熟語演習2         62.5%           TOEIC(R) TEST 対策 ALIコース Parti 応告問題         単型点示器         55%         単型点示器         60%           単型点示器         単型点示器         55%         単型点活版目         55%                                                                                                    | 25ゼージ<br>遅秋一覧表<br>盗珠証明委号一覧               | ₩553分2二a ~トン WP708318 数                       | Newton TLT<br>r02.newton-web.jp/LNG ⑦ 檢泰 |
| TOELC(R)         TEST 対策 ALD-ス Part1 写具描写問題         TOELC(R)         TEST 対策 ALD-ス Part1<br>写真描写問題           半型は気音。         第         第         第           ※2007 いない」         第         第         第           ※2007 いない」         第         第         第           ※2007 いない」         第         第         第         第           ※2007 いない」         第         第         第         第         第           ※2007 いない」         第         第         1         3         1         1         1         1         1         1         1         1         1         1         1         1         1         1         1         1         1         1         1         1         1         1         1         1         1         1         1 | <u>ヘルプ</u><br>あ <u>間い合わせ</u><br>ユーブー登録情報 | »学習するコースを選択してください                             | e-Learning / TLT SNGt D7791              |
| 単数語演習1         50%           2×25 - いっい         単数語演習1           約3歳1         100%           単数語演習2         50%           単数語演習2         50%           単数語演習2         50%           プロEJC(R) TEST 対策 ALT-ス Part2 応告指導         ディクテーション1           単型体型で         50%           単型体型で         50%                                                                                                    |                                          | TOEIC(R) TEST 対策 AIコース Part1 写真描写問題<br>単語語演習1 | TOEIC(R) TEST 対策 A1コース Part1<br>写真描写問題   |
| <u> と認識(はたとのと)<br/>TOEEC(R) TEST 対策 A1コース Part2 必言問題<br/>手型は反応<br/>SNG W T<br/>SNG W T<br/></u>                                                                                                    |                                          | 単数6次回2<br><u>ディクテーション1</u><br>初時頃1            | <u>単熟語演習1</u> 55%                        |
| TOELC(R)         TEST 対策 ALTス Part2 必習問題         ディクテーション1         50%           単数はない         問題編1         72.5%                                                                                                    |                                          | <u> 差だ酒1(オプション)</u>                           | <u>単熟語演習2</u> 52.5%                      |
| 問題編1 77.5%                                                                                                    |                                          | TOEIC(R) TEST 対策 AIコース Part2 応答問題<br>単語処理哲学   | ディクテーション1 50%                            |
|                                                                                                    |                                          |                                               | 問題編1 77.5%                               |

# 3. 学習ステップ選択(ステップ表)

# (1) 学習の進行

- ①A行(STEP1~)から学習を始めます。
   ※間違えた問題は、B行にたまります。
   ※はじめに、A行のすべてのステップ(最大20ス テップ)を学習してください。
- ②A 行の学習が終了し、B 行のステップが緑色に 変わったら、B 行の学習を進めていきます。
  - ※学習すべきステップは、緑色で表示されます。(水 色のステップは学習できますが履歴に反映され ませんのでご注意ください。
- ③B行の学習が終了し、C行のステップが緑色に 変わったら、C行の学習を進めていきます。

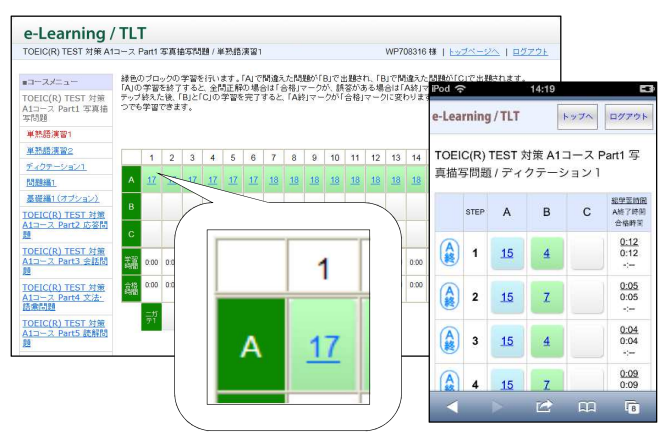

# (2)『ニガテ演習』と『習熟証明番号』

 ①A行からC行までの学習が終了し、すべての ステップに合格マークが表示されたら、「ニガ テ1」「ニガテ2」を学習してください。
 ※「ニガテ1」はB行にたまった問題、「ニガテ2」 はC行にたまった問題がまとめて出題されます。
 ②「ニガテ1」と「ニガテ2」の学習を終える と習熟証明番号が表示されます。

| STAIL         Stail         Stailie         Stail         Stail         <                                                                                                    | ■コースメニュー<br>TOEIC(R) TEST 対策<br>Aコース Part1 写真描 | 緑色の<br>「AJの"<br>終えた<br>できま | ブロッ<br>学習を<br>後、FE<br>す。 | クの守<br>終了す<br>BJとFC | *習を行<br>すると、<br>()の当 | 引いま<br>全問〕<br>2習を9 | す。「A<br>E解C<br>宅了す | 」で間<br>場合に<br>ると、1 | 違えた<br>ま「合村<br>「A跡」」 | :問題が<br>創マー<br>マーク | が[B]<br>- クが、<br>が「合 | で出題<br>誘答<br>格Jマ | 訪れ、<br>がある<br>一クに | 「B」で<br>場合I<br>変わり | 間違<br>a 「AAI<br>lます。 | えた間<br>りマー<br>水色( | 題が「<br>クが表<br>Dブロッ | C」で、<br>示され<br>ックはi | 出題さ<br>1ます。<br>度習と | れます<br>「AJる<br>してい | ・<br>全ス:<br>つでも | テップ<br>学習    |  |
|----------------------------------------------------------------------------------------------------|------------------------------------------------|----------------------------|--------------------------|---------------------|----------------------|--------------------|--------------------|--------------------|----------------------|--------------------|----------------------|------------------|-------------------|--------------------|----------------------|-------------------|--------------------|---------------------|--------------------|--------------------|-----------------|--------------|--|
| NIMBUR         NIMBUR         NIMBUR<                                                                                                    | 英問題<br>単熟語演習1                                  |                            |                          |                     | -                    | 1                  |                    | 1                  |                      |                    |                      | -                | -                 |                    |                      |                   |                    |                     |                    |                    | 1               |              |  |
| A.T.22       I       I <td>半熟語演習2</td> <td>_</td> <td>-</td> <td>2</td> <td>-</td> <td>-</td> <td>-</td> <td></td> <td>-</td> <td></td> <td></td> <td>10</td> <td></td> <td>10</td> <td>10</td> <td>14</td> <td>15</td> <td>10</td> <td>17</td> <td>10</td> <td>10</td> <td>-</td> <td></td>                                                                                                    | 半熟語演習2                                         | _                          | -                        | 2                   | -                    | -                  | -                  |                    | -                    |                    |                      | 10               |                   | 10                 | 10                   | 14                | 15                 | 10                  | 17                 | 10                 | 10              | -            |  |
| Section:       A       J2       J1       J1       J2       J2                                                                                                    | 例文演習1                                          |                            | 1                        | 2                   | 3                    | 4                  | 0                  | 0                  | 1                    | •                  | 9                    | 10               | 10                | 12                 | 10                   | 14                | 10                 | 10                  | п                  | 10                 | 13              | 20           |  |
| #.07wach         B         I         B         I         B         I         A         I         I                                                                                                    | 例文演習2                                          | A                          | <u>13</u>                | <u>11</u>           | 17                   | 17                 | 17                 | 17                 | <u>18</u>            | <u>18</u>          | 18                   | 18               | 18                | 18                 | 18                   | 18                | <u>18</u>          | <u>18</u>           | <u>18</u>          | 18                 | <u>18</u>       | 18           |  |
| \$1.77-0-22       B       Z       B       Z       B       Z       A       A       S       Z       A       A       S       Z       A       A       S       Z       A       A       S       Z       Z <thz< th="">       Z       <thz< th=""> <thz< <="" td=""><td>ディクテーション1</td><td>-</td><td></td><td></td><td></td><td></td><td></td><td></td><td></td><td></td><td></td><td></td><td></td><td></td><td></td><td></td><td></td><td></td><td></td><td></td><td></td><td></td><td></td></thz<></thz<></thz<>                                                                                                    | ディクテーション1                                      | -                          |                          |                     |                      |                    |                    |                    |                      |                    |                      |                  |                   |                    |                      |                   |                    |                     |                    |                    |                 |              |  |
| Aleralia         C         1         1         2         2         2         1         3         2         1         2         2         3           Mathinia         String         Ord         Ord         O                                                                                                    | ディクテーション2                                      | в                          |                          | 2                   |                      | 6                  | 2                  | 4                  |                      | 4                  | 3                    | 2                | 4                 | 4                  | 4                    | 5                 | 8                  | 3                   | 5                  | 5                  | 1               | 6            |  |
| Approx         C         1         1         2         2         2         1         3         2         1         2         2         3           MUMA1.         Mima1.         Mima1                                                                                                    | 基设福1                                           |                            |                          |                     |                      |                    |                    |                    |                      |                    |                      |                  |                   |                    |                      |                   |                    |                     |                    |                    |                 |              |  |
| Alling         Total Alling         Total Alling <thtotal alling<="" th="">         Total Alling</thtotal>                                                                                                    | 基礎編2                                           | c                          |                          | 1                   |                      | 1                  | 2                  | 2                  |                      | 2                  | 2                    | 1                | 3                 |                    | 2                    |                   | 1                  |                     | 2                  | 2                  |                 | 3            |  |
|                                                                                                    | <u>[13]是除3篇1</u>                               | 学習                         |                          |                     |                      |                    |                    |                    |                      |                    |                      |                  |                   |                    |                      |                   |                    |                     |                    |                    |                 |              |  |
| COECCE/LIST 138         State         Comparing and the state         Comparing and the state <th< td=""><td>問題論語名</td><td>時間</td><td>0.02</td><td>0.08</td><td>0.01</td><td>0.03</td><td>0:02</td><td>0:03</td><td>0:02</td><td>0:02</td><td>0:02</td><td>0:06</td><td>0:03</td><td>0:02</td><td>0.04</td><td>0.02</td><td>0.05</td><td>0.03</td><td>0.03</td><td>0.03</td><td>0:01</td><td>0:04</td><td></td></th<> | 問題論語名                                          | 時間                         | 0.02                     | 0.08                | 0.01                 | 0.03               | 0:02               | 0:03               | 0:02                 | 0:02               | 0:02                 | 0:06             | 0:03              | 0:02               | 0.04                 | 0.02              | 0.05               | 0.03                | 0.03               | 0.03               | 0:01            | 0:04         |  |
| TOEIC(R) TEST 対策 二ガ<br>Aコース Part3 会話問 デ1 19749573                                                                                                    | TOEIC(R) TEST 対策<br>Aコース Part2 応答問<br>問        | 合格<br>時間                   | 0:01                     | 0:01<br>0:02        | 0.01<br>0.01         | 0:02<br>0:03       | 0:01<br>0:02       | 0:02<br>0:03       | 0:02<br>0:02         | 0:01<br>0:02       | 0:01<br>0:02         | 0:05<br>0:06     | 0:02<br>0:03      | 0 02<br>0 02       | 0:03<br>0:04         | 0.02              | 0.05               | 0.02<br>0.03        | 0:02<br>0:03       | 0:02<br>0:03       | 0:01<br>0:01    | 0:03<br>0:04 |  |
|                                                                                                    | TOEIC(R) TEST 対策                               |                            | ニガ<br>テ1                 | /                   | -                    | -#                 | -                  | 1                  | e PARE               | 明徽号                | 1                    | 97485            | 73                |                    |                      |                   |                    |                     |                    |                    |                 |              |  |
|                                                                                                    | U<br>TOFIC(I                                   |                            | _                        |                     |                      |                    |                    |                    |                      |                    |                      |                  |                   |                    |                      |                   |                    |                     |                    |                    |                 |              |  |

## 4. 問題演習(設問画面)

# (1) 解答前

設問は、クリック/タップまたはキー入力で解答します。 ※各設問形式の解答方法は、各コースの「問題形式と解答法」(P.4~)を参照してください。 ※各問題には制限時間があります。時間切れは誤答と判定されます。

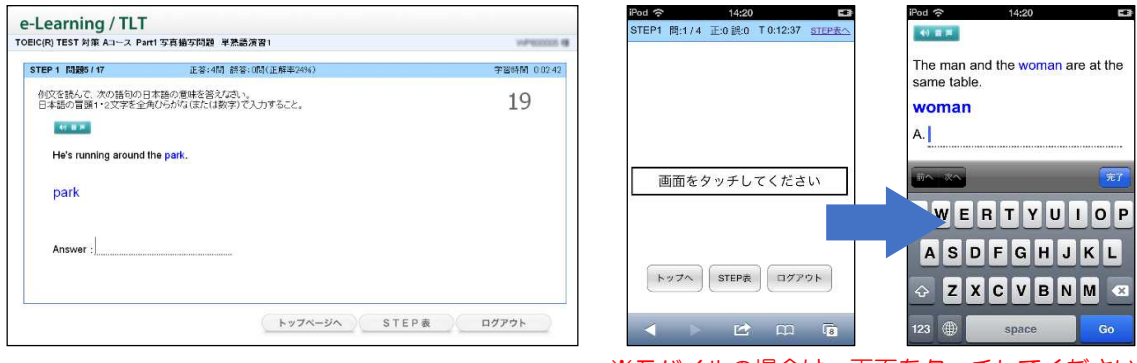

※モバイルの場合は、画面をタッチしてください。

# (2) 正誤判定後

①正誤判定(正解ならO、不正解なら×)が行われ、解説が表示されます。

②「次へ」で先(次の問題)に進みます。

※O×ボタンは、誤った入力により正答または誤答となったものを切り替えることができます。

ただし、正答へ切り替えることができる回数には制限があります。

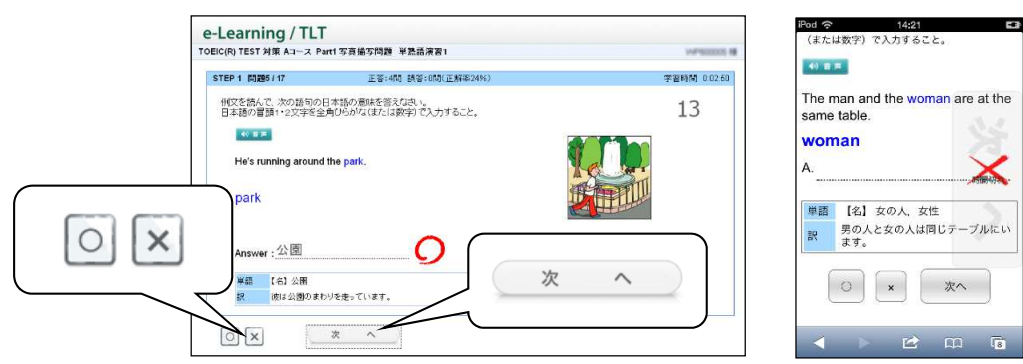

(3) トレーニングモード

各ステップ内の学習で間違えた問題は、「トレーニン グ問題」に蓄積されます。各ステップ内の学習で一定 の数の「トレーニング問題」に蓄積されると、自動的 にトレーニングモードに変わります。

※トレーニングモードになると、画面の上方の帯が水色から オレンジ色に変わり、TRAINING と表示されます。

| STEP 2 TRAINING                                                 | 学習時間 0:29:11 |
|-----------------------------------------------------------------|--------------|
| 例文を誘んで、次の語句の日本語の意味を答えなもい。<br>日本語の冒頭1・2文字を全角ひらかな(またに(数字)で入力すること。 |              |
| 40 日本                                                           |              |
| The mother is in the kitchen.                                   |              |
| kitchen                                                         |              |
| Answer :                                                        |              |
|                                                                 |              |

①トレーニングモードは、誤答となった問題がランダムに出題されます。

②既定の回数(通常3回)を連続で正解できた問題は「トレーニング問題」から除外されます。

③トレーニング問題がなくなると、トレーニングモードが終了し、ステップ問題の続きに戻ります。 ※ステップ問題が終了した時点で、「トレーニング問題」に1つでも問題がある場合は、ステップ終了前に、トレ ーニングモードによる学習が課されます。

# ○ 音声が出ない場合

TOEIC®TEST 対策 TLT ソフトでは、音声が流れる問題が出題されます。

(例)単熟語演習、例文演習、ディクテーション、各コースリスニング Part の問題など

音声が出ない場合には、次の点を確認してください。

①ヘッドフォンまたはイヤフォンが正しく接続されているか(または壊れていないか)。

②ボリューム(音量)が下がっていないか。

③アドオンの設定が有効になっているか(Internet Explorer 7~9を使用している場合)。

【アドオンの設定方法】

| アドオンが有効になっていない場合、画面の上部また                                                                                                    | こは下部に情報バーが表示されている場合があります。                                                                                                    |
|----------------------------------------------------------------------------------------------------|----------------------------------------------------------------------------------------------------|
|                                                                                                    | トップページへ STEP 後 ログアウト<br>TOEC is a registered internal of Educational Testing Server (ETS)<br>20 me 541-542, Workshild Consultation (Seld) Weldera Welds Reyer Educational Testing Server (ETS)<br>20 me 541-542, Workshild Consultation (Seld) Weldera Welds Reyer Educational Testing Server (ETS)                                                                                                    |
| Internet Explorer 7,8                                                                                                    | Internet Explorer 9                                                                                                    |
| 「Internet Explorer7、8」の場合には、画面上<br>ューが表示されるので、「ActiveX のインストー」<br>をクリックしてください。「Internet Explorer9                                                                                                    | 部の情報バー(薄黄色の部分)をクリックするとメニ<br>ル(または <sup>~</sup> 実行 <sup>~</sup> )」(IE8 の場合は、アドオンの実行)<br>」の場合には、「許可」をクリックしてください。                                                                                                    |
| ファイル(2) 編集(2) 表示(2) お気に入り(3) ツール(2) ヘルブ(4)     調査       ③ 戻る ・ ③ ・ 風 (2) ノセラ・林光 会も気に入り(3) ④ 急 会・     ● このウイル(2) 人の(4) Active(3) (2) Active(3) (2) Active(3) Active(3) (2) Active(3) (2) Active(3) Active(3) Activ | トップページへ         S TE P 後         ログアウト           TOEIC is a registered trademark of Educationul Testing Service (ETS)         TOEIC is a registered trademark of Educationul Testing Service (ETS)           C2 R80 7 / Nr.         R8(N)・         *           Editabation (Notion Testing Service (ETS))         R8(N)・         *           Editabation (Notion Testing Service (ETS))         R8(N)・         *           Editabation(Notion Testing Service (ETS))         R8(N)・         *           Editabation(Notion Testing Service (ETS))         R8(N)・         *           Editabation(Notion Testing Service (ETS))         R8(N)・         * |
| Internet Explorer 7,8                                                                                                    | Internet Explorer 9                                                                                                    |
| 画面が一度真っ白になり、「情報を送信しなおす·<br>あります。その場合には、「再試行」をクリックし                                                                                                    | …」という内容のコメントの画面が表示されることが<br>して学習をお試しください。                                                                                                    |

# A コースの学習のしかた

# - 問題形式と解答法 --

#### 1. 単熟語演習(英-和)

画面に表示された単語と英文の音声が流れ、その単語の意味 を日本語で答える問題です。

①音声は画面の[音声]ボタンを押して何度でも聞くことができます。

②解答は、冒頭の1音を入力(ワンタッチ入力)してくださ い。解答を入力すると自動的に正誤判定が行われます。

※food = 「食べ物(たべもの)」であれば、「た」(ta) と入力します。

# 2. 例文演習

表示された日本語の意味に合うように英文の空所に当てはま る英単語のスペルをすべて入力する問題です。

# ①空所に解答となる英単語のスペルをすべて入力し、[Enter]

## / [Go] キーを押してください。

※正誤判定の前は、音声が流れません。

※空所に表示されているアルファベットから始まる単語を解答 してください。

#### ②空所が2つ以上あるときは、すべての空所に解答を入力した後、[Enter] / [Go] キーを押してください。

※カーソルを移動するときは、各空所をクリック/タップしてください。 ③正誤判定の後は、[音声]ボタンを押して何度でも音声を聞くことができます。

# 3. ディクテーション

流れてきた英文の音声を聞き取り、空所に当てはまる英単語 のスペルを入力する問題です。

# ①解答はワンタッチ入力またはすべてのスペルを入力し、

# [Enter] / [Go] キーを押してください。

※途中までの入力(例えば冒頭2文字目まで)では誤りと判定さ れます。

※正誤判定の前は、音声は画面の[音声]ボタンを押して、1回 だけ聞きなおすことができます。

|                        | 111 小交面 (111) - 2121              | #078 144     |
|------------------------|-----------------------------------|--------------|
| TEP 2 1612094 / 15     | 正著:3間 誤著:0階(正解率20%)               | 学習時間 0.05.21 |
| 音声を聞き、空所に入る単<br>(4) 日本 | 話を、冒頭1文字かフルスペルで入力し、Enterキーを押しなさい。 | 20           |
| He's                   |                                   |              |
|                        |                                   |              |
|                        |                                   |              |
|                        |                                   |              |
|                        |                                   |              |

# ②空所が2つ以上あるときは、空所ごとに解答を入力し、[Enter] / [Go] キーを押してください。入力し た空所の正誤判定が行われ、カーソルが次の空所に移動します。

③すべての空所が正解でなければ、誤りと判定されて繰返しの対象となります。

④正誤判定の後は、〔音声〕ボタンを押して何度でも音声を聞くことができます。

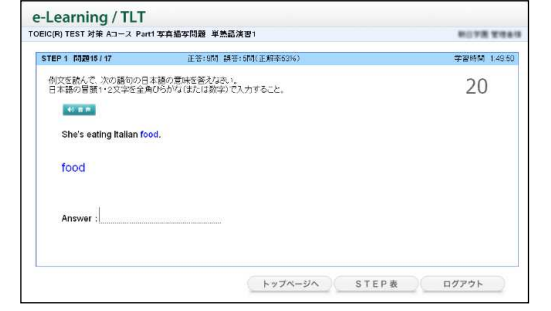

# e-Learning / TLT TODE(2) TEST 28 AD-24 PMIT SRESTABL M2.823 STEP 3 MBH2/7 EVENT SRESTABL M2.824 STEP 3 MBH2/7 EVENT SRESTABL M2.824 STEP 3 MBH2/7 EVENT SRESTABL M2.824 STEP 3 30 EVENT SRESTABL M2.844700 TEVENT SRESTABL M2.844700 STEP 8 0/701

## 4. 基礎編

問題形式は異なりますが、Part1~Part4は、すべてA~Dまでの選択式で出題されます。画面上のA~Dのボタンを押すか、キーボードのA~Dのキーを押して解答してください。

#### (1) Part1 写真描写問題

流れてきた音声(英語)が表すイラストを、A~Dの4つの 選択肢から選ぶ問題です。

①音声は自動的に流れ、はじめに1度だけ聞くことができ ます。

②正誤判定の後は、[音声] ボタンを押して何度でも音声を 聞くことができます。

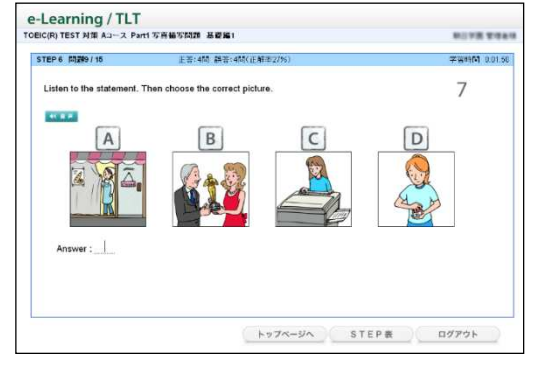

-----

\*\*\*\*\*\* 0.00-00

10

トップページへ STEP表 ログアウト

e-Learning / TLT TOEIC(R) TEST 対策 A:3-ス Part2 应否問題 基礎編

> (1000年5日 含いましたか) 日 いつむたちは 含いましたか。 日 いつおいましょうか。

CD

STEP 3 開設1/10 正答:0时 胡答:0时(正服

私たちはいつか会ったことがあります

つになったら会えますか

Please choose the response which best matches the English you hear

#### (2) Part2 応答問題

流れてきた音声(英語の問いかけ)が表す日本語を、A~D の4つの選択肢から選ぶ問題です。

①音声は自動的に流れ、はじめに1度だけ聞くことができ ます。

②正誤判定の後は、[音声] ボタンを押して何度でも音声を 聞くことができます。

#### (3) Part3 会話問題

英文の音声が流れます。その英文に含まれる英単語を各問のA~Dの4つの選択肢から選ぶ問題です。

- ①音声は画面の[音声]ボタンを押すと再度1回だけ聞く ことができます。
- ②すべての問に解答を入力したら [判定] ボタンを押して ください。

③ [クリア] ボタンを押すと、すべての解答が空白になり、 解答をやり直すことができます。

④正誤判定の後は、〔音声〕ボタンを押して何度でも音声を聞くことができます。

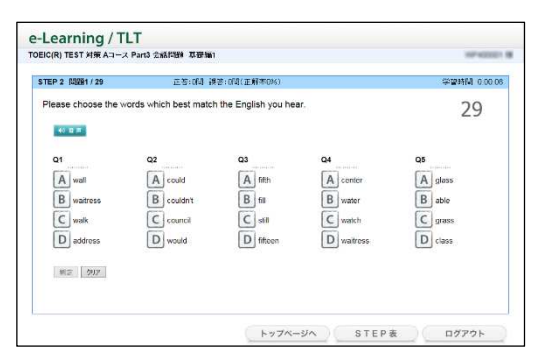

## (4) Part4 文法・語彙問題

画面に表示された日本語の意味に合うように英文の空所 に、A~Dの4つの語句を並び替えて補充する問題です。

- ①すべての空所に解答を入力したら[判定]ボタンを押し てください。
- ② [クリア] ボタンを押すと、すべての解答が空白になり、
   解答をやり直すことができます。

# (5) Part5 読解問題(速読演習)

表示された英文をいくつかの文節に分けて、日本語訳を解 答する問題です。

①はじめに問題の全文が表示されます。確認したら[設問]
 ボタンを押してください。

②日本語訳を解答する英文が青字で表示されます。日本語 訳の空所に適切が語句を入力してください(ワンタッチ入力)。

| ※空所がないときは、 | [Enter] / | [Go] | +- | を押すと、 | 次の問題 |  |
|------------|-----------|------|----|-------|------|--|
| に進みます。     |           |      |    |       |      |  |

| STEP 3 問題1/10              | 正答:0間 該答:0間(正解單0%) | 学習時間 0.00.08 |
|----------------------------|--------------------|--------------|
| Please arrange the word in | the proper order.  | 13           |
| 41.00                      |                    |              |
| 殊は私に廊下を掃除させる               | lufe,              |              |
| My sister                  |                    |              |
| Ama Broada                 |                    |              |
|                            |                    |              |
| THE MAY                    |                    |              |
|                            |                    |              |
|                            |                    |              |
|                            |                    |              |
|                            |                    |              |

| >EIC(R) TEST 対策 Aコース Part5 近解間頭 基礎編1                                                                                                    |                                                                                                    |  |  |  |  |
|----------------------------------------------------------------------------------------------------|----------------------------------------------------------------------------------------------------|--|--|--|--|
| 正等:0時 講習:0時(正解率0%)                                                                                                    | ∓¥HM 0.00.05                                                                                                    |  |  |  |  |
| lの空稽をうめなみい。解答の冒護一文字分を全角ひらがなモートで入力すること。<br>たあと、Entar4 − を押すと次の範に進みます。<br>× ○が表示されます。                                                                   |                                                                                                    |  |  |  |  |
| < is English Hard ? >                                                                                                    |                                                                                                    |  |  |  |  |
| Some would say that the following line, is one reason why English is<br>difficult.<br>What do you think?<br>"I was too close to the door to close 4." |                                                                                                    |  |  |  |  |
|                                                                                                    |                                                                                                    |  |  |  |  |
|                                                                                                    |                                                                                                    |  |  |  |  |
|                                                                                                    | HT 医外内球 単位曲1<br>またのは 描述のなどを消除しかい<br>の変化をつかえ、ASBのご Mープタンドを全合わらからモートで入力すること、<br>くたく Ender - それするためのに通ります。<br>くためでは、ASB - English Heid ? ><br>Some Acudi say that the bitioning these is an ension way English is<br>official<br>official<br>official<br>************************************ |  |  |  |  |

| STEP 8 10291/18                                                                    | 王等:0回 歸答:0回(正解率0%)                                                                      | 学習時間 0.00.17 |
|------------------------------------------------------------------------------------|-----------------------------------------------------------------------------------------|--------------|
| 英語にどうように、日本語語<br>空欄のパム・感じ読み終わっ<br>※空欄が「こちパム・場合です<br><1s English Hard ? ><br>。 またい」 | 約22歳を3002K1、勝名の音速一文ネ分を空間しらかルモートで入力する。<br>ためと、Eutertーを押すと次の前に進みます。<br>も、〇が表示されます。<br>? > | 9            |

# 5. 問題編

TOEIC Bridge® Test と同様の出題形式で出題されます。A~D までの選択式で出題されます。画面上のA~Dのボタンを押すか、キーボードのA~Dのキーを押して解答してください。

# (1) Part1 写真描写問題

A~Dの4つの音声(英語)が流れます。そのうちイラストの説明をしているものを選ぶ問題です。

| STEP 3 間期8/15                        | 正等:4間 語等:3間(正解率27%)                                                 | 学習時間 0.05:38 |
|--------------------------------------|---------------------------------------------------------------------|--------------|
| You will hear four state<br>picture. | ments. Choose the statement that best describes what you see in the | 7            |
| A                                    | B C D                                                               |              |
|                                      |                                                                     |              |

# (2) Part2 応答問題

問いかけと、それに対するA~Cの3つの答えが音声(英語)で流れます。そのうち問いかけに対応するものを選ぶ問題です。

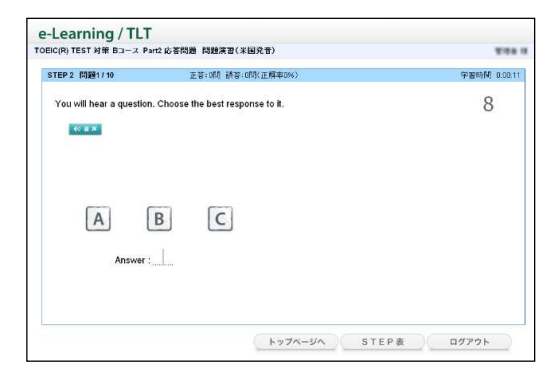

# (3) Part3 会話問題

英語の会話文が流れます。画面に表示されている英語の問い に対して、会話の内容と合致するものを、A~D の4つの選 択肢から選ぶ問題です。

- ①すべての問いに解答を入力したら[判定]ボタンを押してください。
- ② [クリア] ボタンを押すと、すべての解答が空白になり、 解答をやり直すことができます。

## (4) Part4 文法・語彙問題

表示された文章の点線部分に当てはまるものとして適切な 語句を、A~Dの4つの選択肢から選ぶ問題です。

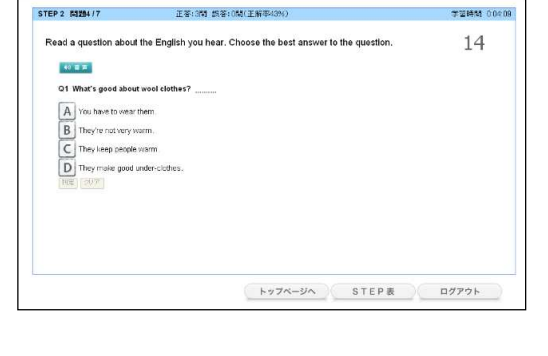

----

e-Learning / TLT TOEIC(R) TEST 対策 Aコース Part3 会話問題 問題編1

| STEP 2 問題1/10             | 正容:0時 統容:0時(正解率0%)                                                              | 学習時間 0.00:00 |
|---------------------------|---------------------------------------------------------------------------------|--------------|
| Please choose from the wo | nds below, to complete the settence correctly.<br>football.<br>g C plays O play | 15           |
|                           |                                                                                 |              |
|                           |                                                                                 |              |

#### (5) Part5 読解問題

左枠の文章を読み、右枠に表示されている英語の問いに対して、文章の内容と合致するものを A~D の4つの選択肢から選ぶ問題です。

- ①すべての問いに解答を入力したら [判定] ボタンを押し てください。
- ② [クリア] ボタンを押すと、すべての解答が空白になり、
   解答をやり直すことができます。

| STEP 20 1122/4                                                                                                    | 王答:1間 語答:0間(正解率)                                                                                                    | 56)                                                                                                    | 学習時間 0.021     |
|----------------------------------------------------------------------------------------------------|----------------------------------------------------------------------------------------------------|----------------------------------------------------------------------------------------------------|----------------|
| Please read the test on the le                                                                                                    | ift, and enswer the questions on the ri                                                                                                    | jn.                                                                                                    | 177            |
| - Alap<br>Mappieon had a vacor<br>of intervice sector. Advect takes,<br>and intervice sector advect takes,<br>and the route far, for entropy<br>to take the sector advector advector<br>to take the sector advector advector<br>against the intervice advector advector<br>against the intervice history advector<br>monthy in Chemony.<br>Wells the Mapping takes was set<br>to intervice days later, he we | discrimination of the second second s | C1. Here dees, the valuer start dit, in this article.<br>A provider guard Reserver is a grant run<br>B bystalm; plan. If the quark Reserver is ex-<br>bytalm; plan. The quark Reserver is an ex-<br>list of the start of the start of the start and the start and the start is the start is the start of the start of the start of the start and the start and the star | e<br>ar of the |
|                                                                                                    |                                                                                                    | WE                                                                                                    | - 997          |
|                                                                                                    |                                                                                                    | 1012                                                                                                    | 307            |

# B コースの学習のしかた

# - 問題形式と解答法 --

# 1. 英単熟語 3000 英-和

画面に表示された単語と英文の音声が流れ、その単語の意味 を日本語で答える問題です。

(1)音声は画面の [音声] ボタンを押して何度でも聞くことが できます。

# 2解答は、冒頭の1音を入力(ワンタッチ入力)してくださ い。解答を入力すると自動的に正誤判定が行われます。

※corporation=「株式会社(かぶしきがいしゃ)」であれば、「か」 (ka) と入力します。

## 2. 英単熟語 3000 和 - 英、 例文演習

表示された日本語の意味に合うように英文の空所に当てはま る英単語のスペルをすべて入力する問題です。

# ①空所に解答となる英単語のスペルをすべて入力し、[Enter]

# / [Go] キーを押してください。

※正誤判定の前は、音声が流れません。

※空所に表示されているアルファベットから始まる単語を解答 してください。

# ②空所が2つ以上あるときは、すべての空所に解答を入力し た後、[Enter] / [Go] キーを押してください。

※カーソルを移動するときは、各空所をクリック/タップしてください。 ③正誤判定の後は、〔音声〕ボタンを押して何度でも音声を聞くことができます。

# 3. ディクテーション (Part1~Part4)

流れてきた英文の音声を聞き取り、空所に当てはまる英単語 のスペルを入力する問題です。

# ①解答はワンタッチ入力またはすべてのスペルを入力し、 [Enter] / [Go] キーを押してください。

※途中までの入力(例えば冒頭2文字目まで)で れます。

※正誤判定の前は、音声は画面の[音声]ボタン だけ聞きなおすことができます。

| は誤りと判定さ |            |       |       |
|---------|------------|-------|-------|
| を押して、1回 | ( +77x-34) | STEP# | D9791 |
|         |            |       |       |

・ Parti 写真描写問題 ディクテーション1

正答:015 胡答:059(正解率0 Time the first letter of each word, suitable for each black space or time the

20

e-Learning / TLT

STEP 2 #1201/13

-

# ②空所が2つ以上あるときは、空所ごとに解答を入力し、[Enter] / [Go] キーを押してください。入力 した空所の正誤判定が行われ、カーソルが次の空所に移動します。

③すべての空所が正解でなければ、誤りと判定されて繰返しの対象となります。

④正誤判定の後は、「音声」ボタンを押して何度でも音声を聞くことができます。

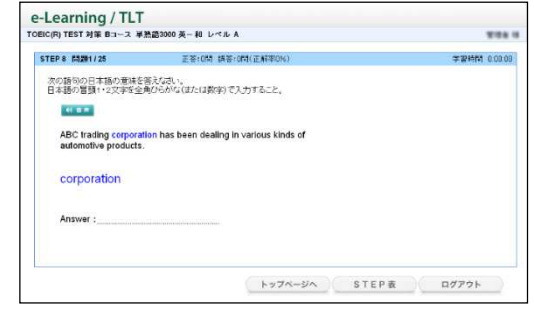

| STEP 3 問題12/17 | 正答:8時 講答:3時(正解率47%)                                                                                                    | 学習時M 0.08.30 |
|----------------|----------------------------------------------------------------------------------------------------|--------------|
| 空所に入る適切な語をフルス  | ペルで入力しなさい。(各語のはじめの文字をセントとして表示しています。)                                                                                                    | 30           |
| 46 18 19       |                                                                                                    |              |
| 彼らは夕食を作っています。  |                                                                                                    |              |
| They're making | deservation of the second second seco |              |
| 2927           |                                                                                                    |              |
|                |                                                                                                    |              |
|                |                                                                                                    |              |
|                |                                                                                                    |              |
|                |                                                                                                    |              |
|                | トップページへ STEP表                                                                                                    | ログアウト        |

# 4. リスニング問題演習 (Part1~Part4)

TOEIC® TEST と同様の出題形式で出題されます。問題はすべてA~Dまでの選択式で出題されます。画面上のA~Dのボタンを押すか、キーボードのA~Dのキーを押して解答してください。

# (1) Part1 写真描写問題

A~Dの4つの音声(英語)が流れます。そのうち写真の説 明をしているものを選ぶ問題です。

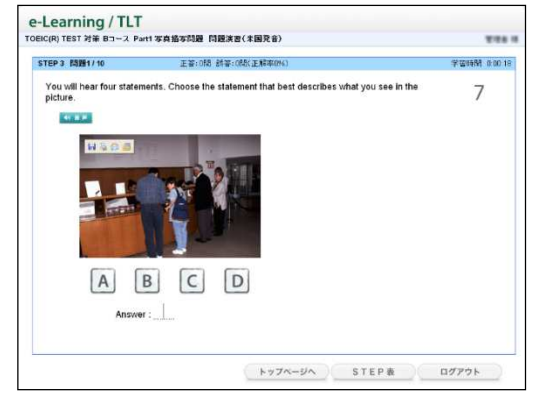

# (2) Part2 応答問題

問いかけと、それに対するA~Cの3つの答えが音声(英語)で流れます。そのうち問いかけに対応するものを選ぶ 問題です。

| EIC(R) TEST 対策 Bコース Pa   | m2 応答問題 問題演習(未屈発音)                | 2.04        |
|--------------------------|-----------------------------------|-------------|
| STEP 2 51281/10          | 正等:0階 語答:0階(正解率(04)               | 学型時間 0.0011 |
| You will hear a question | . Choose the best response to it. | 8           |
| A (                      | BC                                |             |
|                          | inndone                           |             |

# (3) Part3 会話問題

英語の会話文が流れます。画面に表示されている英語の問い に対して、会話の内容と合致するものを、A~D の4つの選 択肢から選ぶ問題です。

- ①すべての問に解答を入力したら[判定]ボタンを押して ください。
- ② [クリア] ボタンを押すと、全ての解答が空白になり、解 答をやり直すことができます。

| STEP 2 問題1/10             | 王答:0問 胡答:0問(王解率0%)                                           | 学習時間 0.001 |
|---------------------------|--------------------------------------------------------------|------------|
| Read a question about t   | he English you hear. Choose the best answer to the question. | 13         |
| 4 87                      |                                                              |            |
| Q1 What is the problem    | i with the camera?                                           |            |
| B It's still on the man's | s desk now                                                   |            |
| C It might be broken.     |                                                              |            |
| D It was stolen this m    | oming                                                        |            |
|                           |                                                              |            |
|                           |                                                              |            |
|                           |                                                              |            |
|                           |                                                              |            |

# (4) Part4 説明文問題

英語の説明文が流れます。画面に表示されている英語の問いに 対して、説明の内容と合致するものを、A~Dの4つの選択肢 から選ぶ問題です。

 ①すべての問に解答を入力したら [判定] ボタンを押して ください。

② [クリア] ボタンを押すと、全ての解答が空白になり、 解答をやり直すことができます。

# 5. リーディング基礎演習 (Part5)

画面に表示されている英文の空所に当てはまる英単語をA~ Dの選択肢から選ぶ問題です。

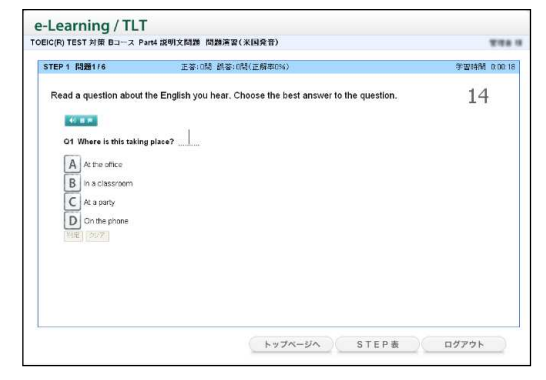

| EIC(R) TEST 対策 Bコース Pa | n5 短文穴理め問題 基礎演習1       | 104          |
|------------------------|------------------------|--------------|
| STEP 1 問題7/25          | 正著(時 結著:1時(正解率20%)     | 学習時間 0.01.32 |
| 空所内に入る最適の語句を           | 夏び、その記号を答えばい、          | 14           |
| They me to play        | cards.                 |              |
| Answer :               | ted C offered D showed |              |
|                        |                        |              |
|                        |                        |              |
|                        |                        |              |
|                        |                        |              |

# 6. リーディング速読演習 (Part7)

表示された英文をいくつかの文節に分けて、日本語訳を解答 する問題です。

①はじめに問題の全文が表示されます。確認したら[設問]
 ボタンを押してください。

②日本語訳を解答する英文が青字で表示されます。日本語訳 の空所に適切が語句を入力してください(ワンタッチ入 力)。

※空所がないときは、[Enter] / [Go] キーを押すと、次の問題 に進みます。

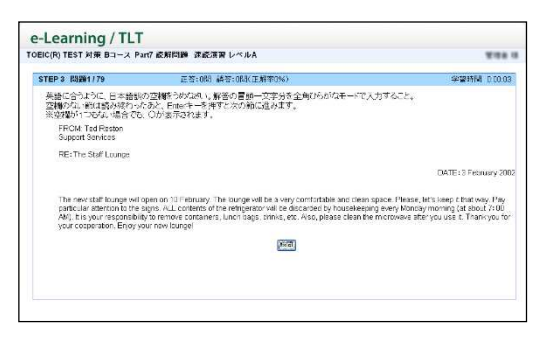

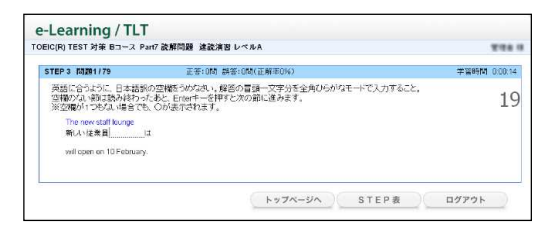

①画面上のA~Dのボタンを押すか、キーボードのA~Dの キーを押して解答してください。

# 7. リーディング問題演習(Part5~Part7)

TOEIC® TEST と同様の出題形式で出題されます。A~Dまでの選択式で出題されます。画面上のA~Dのボタンを押すか、キーボードのA~Dのキーを押して解答してください。

# (1) Part5

表示された文章の点線部分に当てはめるものとして適切な 語句を、A~Dの4つの選択肢から選ぶ問題です。

| STEP 3 10201/20    | 正著:0時 調答:0時(正解率(06)                                   | 学習時間 0.0 |
|--------------------|-------------------------------------------------------|----------|
| 空欄に入る最も違切な語句       | を選択して苦えたさい。                                           | 20       |
| 4( = =             |                                                       |          |
| When attending the | awards ceremony, please ensure you wear the appropria | ite      |
| A appearances B    | apparel 🖸 apparatus 🕕 appliances                      |          |
| Answer :           |                                                       |          |
|                    |                                                       |          |
|                    |                                                       |          |
|                    |                                                       |          |
|                    |                                                       |          |

# (2) Part6

左枠の文章の空所に当てはめるものとして適切な語句を、A ~ Dの4つの選択肢から選ぶ問題です。

- ①すべての問に解答を入力したら [判定] ボタンを押して ください。
- ② [クリア] ボタンを押すと、全ての解答が空白になり、解答をやり直すことができます。

| TEP4 問題1/5                                                                                                    | 正装:0号 新装:0時(正編串0%)                                                                                                    | 学名诗教 0:00 |
|----------------------------------------------------------------------------------------------------|----------------------------------------------------------------------------------------------------|-----------|
| Please select the best analy                                                                                                    | 100                                                                                                    | 178       |
| Deer Ms. Jennifer Werding                                                                                                    |                                                                                                    |           |
| hear that you and your has ex-<br>meter you a life more ab<br>We are a mail to cham-<br>barry and a life more ab<br>We are a mail to cham-<br>barry and the second second second<br>(b) successfully<br>or the gardward barry second<br>pagnata, and we have an<br>approximation of the second second<br>pagnata, and we have an<br>approximation of the second second<br>pagnata and we have an<br>approximation of the second second<br>pagnata and we have an<br>approximation of the second second<br>pagnata and we have an<br>approximation of the second second<br>pagnata and we have an<br>approximation of the second second<br>pagnata and we have an<br>approximation of the second second<br>pagnata and we have an<br>approximation of the second second<br>pagnata and second second second<br>pagnata and second second second<br>pagnata and second second second second<br>pagnata and second second second second<br>pagnata and second second second second<br>pagnata and second second second second second<br>pagnata and second second second second<br>pagnata and second second second second<br>pagnata and second second second second second<br>pagnata and second second second second<br>pagnata and second second second second second<br>pagnata and second second second second second<br>pagnata and second second second second second second<br>pagnata and second second second second second second<br>second second second second second second second second<br>second second second second second second second second<br>second second second second second second second second<br>second second second second second second second second second second second second second<br>second second | In the blacket scale is determined in the properties of the scale of the scale | Na X/     |

# (3) Part7

左枠の文章を読み、右枠に表示されている英語の問いに対して、文章の内容と合致するものをA~Dの4つの選択肢から選ぶ問題です。

- ①すべての問に解答を入力したら [判定] ボタンを押して ください。
- ② [クリア] ボタンを押すと、全ての解答が空白になり、解答をやり直すことができます。

| TEP 1 問題1/10 正等:0时 根答:可能正常                                                                                                    | (王04) 平舌時間                                                                                                    | 0:00 02 |
|----------------------------------------------------------------------------------------------------|----------------------------------------------------------------------------------------------------|---------|
| Please read the text on the left, and answer the questions on th                                                                                                    | e right.                                                                                                    | 179     |
| To The trans Propose Celebrated     Form Back Work     The Thermal Back Work     The Thermal Back     The Thermal Back     The Thermal Back     Thermal Back     The Thermal Backk     The Thermal Back     The | O The purpose of this same is     all be depicted in murance comparison of the ducation any     memory and the murance comparison of the ducation any     memory and the murance comparison of the ducation any     memory and the ducation and the ducation any     memory and the ducation any ducation any     memory and the ducation any ducation any     memory and the ducation any ducation any     memory any ducation any ducation any     memory any ducation any ducation any     memory any ducation any ducation any     memory any ducation any     memory any ducation any ducation any     memory any ducation any ducation any     memory any ducation any ducation any      memory any ducation any du | PT:     |
|                                                                                                    | - Riž (20)                                                                                                    |         |

# C コースの学習のしかた

# - 問題形式と解答法 --

# 1. 英単熟語 1000 英-和

画面に表示された単語と英文がアナウンスされ、その単語の 意味を日本語で答える問題です。

①音声は画面の[音声]ボタンを押して何度でも聞くことが できます。

# 2解答は、冒頭の1音を入力(ワンタッチ入力)してください。解答を入力すると自動的に正誤判定が行われます。

※separate=「分ける(わける)」であれば、「わ」(wa)と入力し ます。

# 2. 英単熟語 1000 例文演習

表示された日本語の意味に合うように英文の空所に当てはま る英単語のスペルをすべて入力する問題です。

# ①空所に解答となる英単語のスペルをすべて入力し、[Enter]

# / [Go] キーを押してください。

※正誤判定の前は、音声が流れません。

※空所に表示されているアルファベットから始まる単語を解答 してください。

# ②空所が2つ以上あるときは、すべての空所に解答を入力した後、[Enter] / [Go] キーを押してください。

※カーソルを移動するときは、各空所をクリック/タップしてください。 ③正誤判定の後は、[音声]ボタンを押して何度でも音声を聞くことができます。

# 3. リスニング問題演習 (Part1~Part4)

TOEIC® TEST と同様の出題形式で出題されます。問題はすべてA~Dまでの選択式で出題されます。画面上のA~Dのボタンを押すか、キーボードのA~Dのキーを押して解答してください。

## (1) Part1 写真描写問題

A~Dの4つの音声(英語)が流れます。そのうち写真の説 明をしているものを選ぶ問題です。

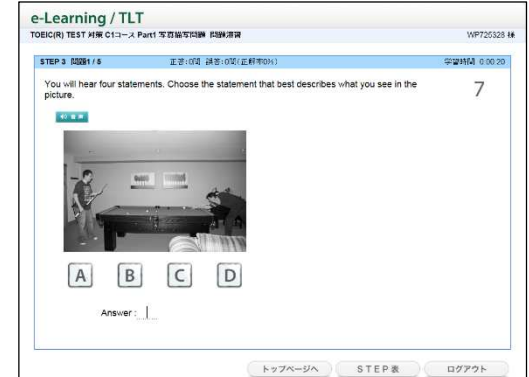

| IC(R) IEST MR CI-X 9 | FERDING DICHENT                         | WP720320     |
|----------------------|-----------------------------------------|--------------|
| TEP 2 周期1/10         | 王著:0間 試著:0間(正解率0%)                      | 学習時間 0.00.02 |
| 空所に入る適切な話をついる        | スペルで入力しなさい。(名語のにしめの文字をヒントとして表示しています。)   | 29           |
| 41 10 10             |                                         |              |
| 工業要被領にとって定期的         | な保守作業は重要である。                            |              |
| Regular              | is important for the factory machinery. |              |
| 212                  |                                         |              |
| LICENCE.             |                                         |              |
|                      |                                         |              |
|                      |                                         |              |

トップページへ STEP表 ログアウト

e-Learning / TLT TOEIC(R) TEST 対策 Cコース 英学熟練1000 英一和

付支を読んで、次の勝句の日本語の意味を答えなさい。 日本語の言語1・2文字をひらかな(または数字)で入力すること。

It is cruel of you to separate the girl from her parent

王等:7間 講答:1間《五解本

STEP 1 Mag / 10

-

separate

# (2) Part2 応答問題

問いかけと、それに対するA~Cの3つの答えが音声(英語)で流れます。そのうち問いかけに対応するものを選ぶ問題です。

| EIC(R) TEST 対策 C1コース     | Part2 必管問題 問題視       | n             |       | WP725328     |
|--------------------------|----------------------|---------------|-------|--------------|
| STEP 1 MED / 5           | 표광:0VI 18년           | 0間(正解率0%)     |       | 学習時間 0.00.02 |
| You will hear a question | n. Choose the best r | sponse to it. |       |              |
| 10 B B                   |                      |               |       |              |
|                          |                      |               |       |              |
| A                        | B                    | 1             |       |              |
|                          |                      | _             |       |              |
| Answer                   |                      |               |       |              |
|                          |                      |               |       |              |
|                          |                      |               |       |              |
|                          |                      |               |       |              |
|                          |                      | トップページへ       | STEPR | ログアウト        |

# (3) Part3 会話問題

英語の会話文が流れます。画面に表示されている英語の問い に対して、会話の内容と合致するものを、A~D の4つの選 択肢から選ぶ問題です。

- ①すべての問に解答を入力したら [判定] ボタンを押して ください。
- ② [クリア] ボタンを押すと、全ての解答が空白になり、解 答をやり直すことができます。

| EIC(R) TEST Fire C13-X        | Part3 2 sAlfuge (Ug) ( THE THE     | WP725328 Ł   |
|-------------------------------|------------------------------------|--------------|
| STEP 2 問題1/4                  | 王等:0間 調答:0間(正解380%)                | 学習時間 0.01.27 |
| Questions refer to the follow | wing conversation.                 | Q            |
| 40 8 77                       |                                    | 0            |
| What are the sc               | eakers mainly discussing?          |              |
| A museum                      | prening                            |              |
| A software p                  | oroblem                            |              |
| ⊆ Business ex                 | penses                             |              |
| Design subr                   | nissions                           |              |
| What does the                 | woman mention about Ken Takahashi? |              |
| A His innovati                | ve technique                       |              |
| His reasona                   | ble fees                           |              |
| E His academ                  | ic background                      |              |
| D His professi                | onal experience                    |              |
| What will the sp              | eakers most likely do in March?    |              |
| A Send out so                 | mo samples                         |              |
| Attend an et                  | chibition                          |              |
| C Open a bus                  | iness                              |              |
| D Market a lin                | e of clothing                      |              |
|                               | 17 m 2 m                           |              |
|                               | 而用                                 |              |

# (4) Part4 説明文問題

英語の説明文が流れます。画面に表示されている英語の問いに 対して、説明の内容と合致するものを、A~Dの4つの選択肢 から選ぶ問題です。

- ①すべての問に解答を入力したら [判定] ボタンを押して ください。
- ② [クリア] ボタンを押すと、全ての解答が空白になり、解答をやり直すことができます。

| JEIC(R) IEST 対象 C1コース         | Parte #2.91XININE FAMILIE W                                                  | WP725328     |
|-------------------------------|------------------------------------------------------------------------------|--------------|
| STEP 5 MM1/4                  | 正等:0間 該答:0期(正解中0%)                                                           | 学習時間 0.00.02 |
| Questions refer to the follow | ving radio broadcast.                                                        |              |
| ※ 第二 再生まで14秒                  |                                                                              |              |
| What is the rad               | o broadcast mainly about?                                                    |              |
| A The state of                | the weather                                                                  |              |
| I The traffic c               | onditions                                                                    |              |
| C The road construction       |                                                                              |              |
| D The local go                | wernment                                                                     |              |
| According to the<br>doing?    | According to the radio broadcast, what are the city trucks already<br>doing? |              |
| Removing b                    | rokon-down cars                                                              |              |
| Cleaning aw                   | ay failon trees                                                              |              |
| Keeping roa                   | d lanes open                                                                 |              |
| D Gathering fo                | er a project                                                                 |              |
| What will listene             | ars hear about next?                                                         |              |
| A Evening spo                 | A Evening sports                                                             |              |
| Uldoor food markets           |                                                                              |              |
| C Temperatur                  | e levels                                                                     |              |
| D Business up                 | idates                                                                       |              |
|                               | 刊定                                                                           |              |

# 4. リーディング問題演習(Part5~Part7)

TOEIC® TEST と同様の出題形式で出題されます。A~Dまでの選択式で出題されます。画面上のA~Dのボタンを押すか、キーボードのA~Dのキーを押して解答してください。

(1) Part5

表示された文章の点線部分に当てはめるものとして適切な 語句を、A~Dの4つの選択肢から選ぶ問題です。

※正誤判定の後は、[音声] ボタンを押して何度でも音声を聞くこ とができます。

| EIC(R) TEST 対策 C1コース      | Part5 短文穴埋め問題 問題滞留1                                 | WP725328 4          |
|---------------------------|-----------------------------------------------------|---------------------|
| STEP 8 MS281/8            | 正答:0回 講答:0期(正解中0%)                                  | 学室時間 0.00.04        |
| Select the best answer to | o complete the sentence.                            | 27                  |
| Answer:                   | au une mountere a property, ane quarry associate of | gyanninesis, runa a |
|                           |                                                     |                     |

# (2) Part6

左枠の文章の空所に当てはめるものとして適切な語句を、A ~ Dの4つの選択肢から選ぶ問題です。

- ①すべての問に解答を入力したら [判定] ボタンを押して ください。
- ② [クリア] ボタンを押すと、全ての解答が空白になり、
   解答をやり直すことができます。

※正誤判定の後、[音声] ボタンが表示されます。[音声] ボタ ンを押して何度でも音声を聞くことができます。

# (3) Part7

左枠の文章を読み、右枠に表示されている英語の問いに対して、文章の内容と合致するものをA~Dの4つの選択肢から選ぶ問題です。

- ①すべての問に解答を入力したら[判定]ボタンを押して ください。
- ② [クリア] ボタンを押すと、全ての解答が空白になり、解答をやり直すことができます。

| Cuestions refer to the following memo and excerpt from an article                                                                                                    | 97 |
|----------------------------------------------------------------------------------------------------|----|
| Mode 1 summary 6     Mode 1 what does the memore ask needers to do?     Mode 2000 Mode 2000 |    |
| Alge d'initial antening te convertion near livel. Si a d'initial d'initial d'initial d'initial de la desta de la desta desta desta de la desta desta desta desta desta de la desta desta de | 10 |
| B It has no options for vegetarians.                                                                                                    | ~  |

※正誤判定の後、[音声] ボタンが表示されます。[音声] ボタンを押して何度でも音声を聞くことができます。

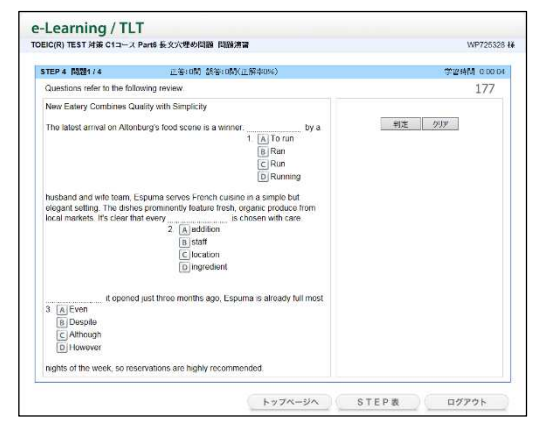

スマートフォンでの学習

— iPhone、iPod、Android 搭載機種 ·

# 1. 文字入力について

日本語入力、英語1文字入力、フルスペル入力など、文 字を入力する際には、お使いの端末にインストールされ ている入力ソフトを使用します。

- ・文字入力は、QWERTY(英数字)モードでのローマ 字入力、テンキーモードでのフリック入力に対応して います。
- ・ テンキーモードでのトグル入力(携帯電話打ち)には 対応していません。
- ・入力ソフトにある「予測変換」「自動修正」などの補助 機能は、学習の際のエラーの原因となる可能性があり ます。学習の際には、入力能補助機能は無効にしてく ださい。

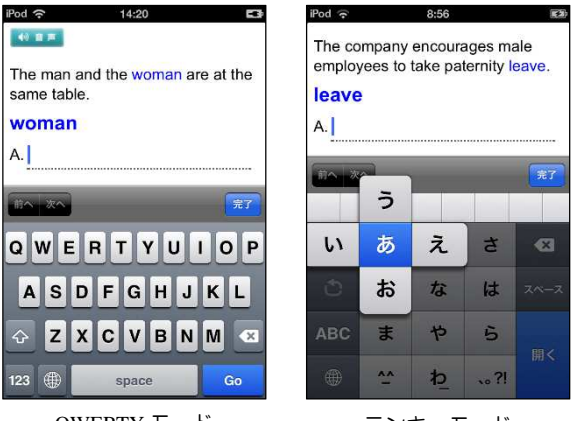

QWERTY モード (ローマ字入力) テンキーモード (フリック入力)

【「予測変換」無効の方法(Android の例)】

- ・キーボード中の設定ボタン(歯車やスパナのアイコン)をタッチする。
- ・「各種設定」をタッチする。
- ・「予測変換」や「入力ミス補正」のチェックをはずす。

※端末や入力ソフトによって操作が異なることがあります。

# 2. スマートフォン等の通信量と通信制限について

NTT ドコモ、au、softbankの各社は、スマホ等モバイル通信の定額サービスを用意しており、スマホ をご利用の方の多くはこの定額サービスを契約しています(パケット定額制)。この場合、1か月の通信量 が契約で定められた上限を超えた場合、以降その月は通信速度に制限がかかるようになっています。

【データ使用量(目安)】

- ・e-Learning 1 問分 = 約 50KB (音声+テキスト)
- ・e-Learning は、14 万問を解答すると 7GB に達します(1 か月間)。

# 3. 通信環境について

携帯回線からのアクセスでは、データの送受信に時間がかかることがあります。 特に電車等の移動中に利用する場合は通信環境の変化が激しいため、データの送 受信に長時間を要する場合があります。<u>このような場合は、いったんホーム画面に</u> <u>戻り、再度アクセスをしてください。</u>その際に、「すでにセッションが存在し、2 重ログインの可能性があります。〜」のアラームが表示されますので、「続行する」 をタップしてください。

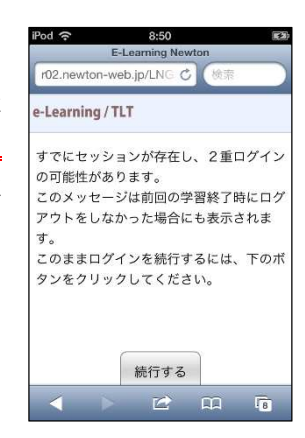

Web テストの使いかた

※モバイルには対応していません。

# 1. テストの流れ(開始~終了)

①インターネットに接続してください。

- ②Web ブラウザを起動し、下記 URL にアクセスします。
- [URL] http://www.newton-web.jp
- ③ログインページにアクセスして、(「**EW・・**」で 始まる)ユーザーID・パスワードを入力してくだ さい。入力したら、「ENTER」をクリックしてロ グインをしてください。 ※ユーザーID・パスワードはそれぞれ8桁です。
- ④模擬テスト選択画面が表示されます。受験するテ ストをクリックしてください。

| Newton <b><i>e</i></b> Learning |                                               |                                                                                                    |
|---------------------------------|-----------------------------------------------|----------------------------------------------------------------------------------------------------|
|                                 | TLT training                                  | Soft                                                                                                    |
|                                 | ようこそNewton e-l<br>このページから、すべて(<br>あなたのフーザーのと) | earningへ。<br>DA目やロースに入っています。<br>なワーンFA 111. CFKYF05F015-11. てだわい。                                                                                                    |
|                                 | ユーザーID                                        | EW012346                                                                                                    |
|                                 | バスワード<br>□ IDとバスワードを保                         | <ul> <li>●</li> <li>●</li></ul> |
|                                 | 1                                             | ENTER                                                                                                    |
|                                 |                                               |                                                                                                    |

| e-Learning / TEST                                                                                                    | EW000001<br>ニュートン太郎 様 |
|----------------------------------------------------------------------------------------------------|-----------------------|
|                                                                                                    |                       |
| あなたが行う機振テストを選択してください。                                                                                                    |                       |
| TOFIC(R) TEST 対策 Webアストム                                                                                                   |                       |
| <u>ביידע ו</u>                                                                                                    |                       |
| TOEIC is a registered trademark of Educational Testing Service (ETS).<br>This web site is not endorsed or approved by ETS. |                       |

⑤科目選択画面が表示されます。受験するテスト科 目(「リスニング」または「リーディング」)を選 択してください。

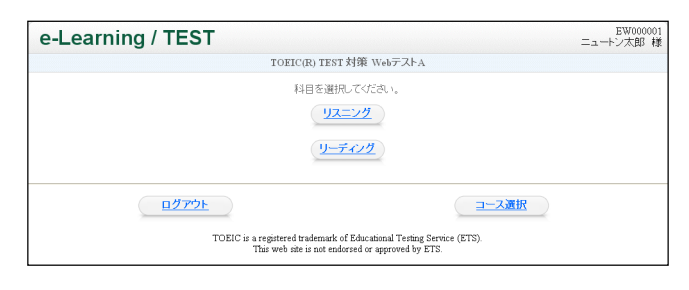

- ⑥テスト選択画面が表示されます。受験するテスト ([テスト1]など)をクリックしてください。
  - ※テスト終了後は、テスト選択画面にテスト結果詳細 表示が現れます。これをクリックすると、過去に受け た試験結果の履歴が表示されます。

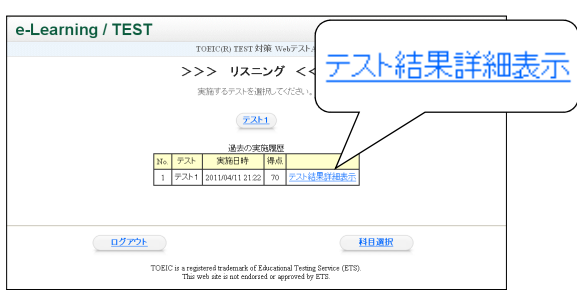

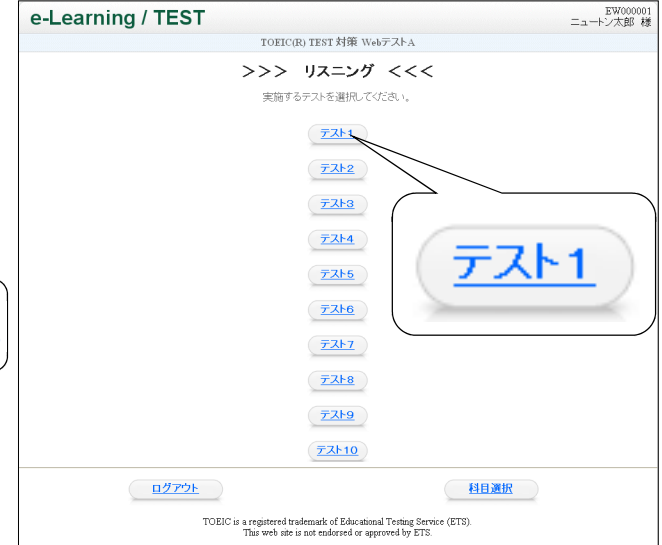

⑦テスト開始画面が表示されます。画面に表示され ている注意事項をよく読んでください。

# ○ 音声再生 (リスニングテスト受験の場合)

テスト開始前に、必ず音声の確認をしてください。 音声が出ない場合には、次の点を確認してください。

- ヘッドフォンが正しく接続されているか。
- ・ボリューム(音量)が下がっていないか。
- アドオンの設定が有効になっているか(P.3 【ア ドオンの設定方法】を参照。)。

テスト開始の準備(音声の確認等)ができたら、[テ スト開始]をクリックしてください。 ※[テスト開始]をクリックすると、はじめに**例題**が表示 され、[次の問題]を押すと問題がスタートします。

⑧リスニングまたはリーディングのテストが終了すると、テスト結果画面が表示されます。

O リスニング→リーディングをテストする場合 テスト結果画面の[リーディングに進む]をクリック すると、上記⑥のテスト選択画面が表示されます。 受験するテストをクリックし、表示されるテスト開 始画面の[テスト開始]をクリックしてください。 ※[リーディングに進む]が画面から消えてしまった場

合には、テスト結果画面の下部にある[科目選択]をク リックしてください。

O リーディング→リスニングをテストする場合 テスト結果画面の下部にある[<u>科目選択</u>]をクリッ クすると、上記⑥のテスト選択画面が表示されま す。受験するテストをクリックしてください。テ スト開始画面が表示されますので、音声の確認が できたら、[テスト開始]をクリックしてください。

# O すべてのテストが終了した場合

問題番号をクリックすると問題とその解答が 確認できます。

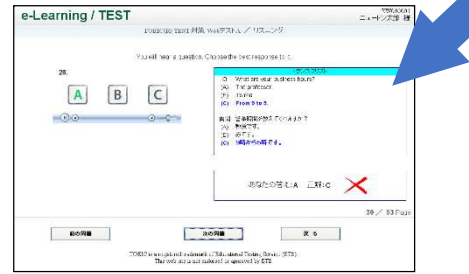

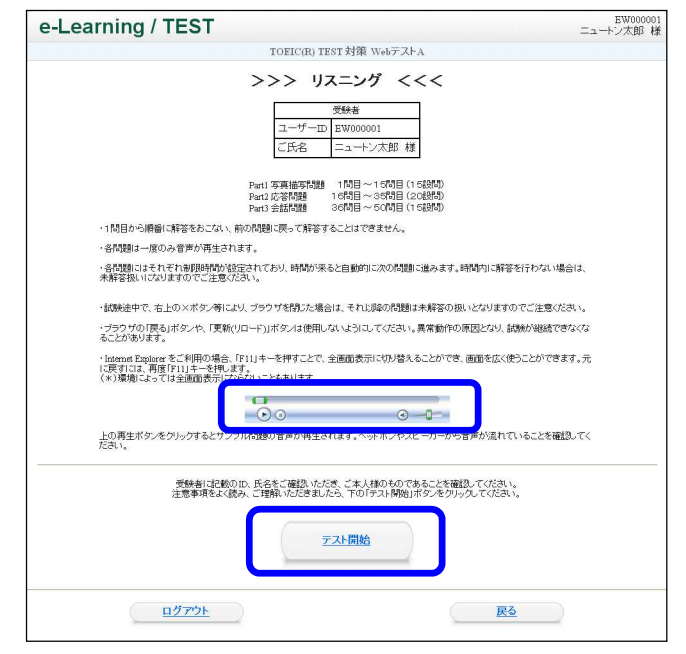

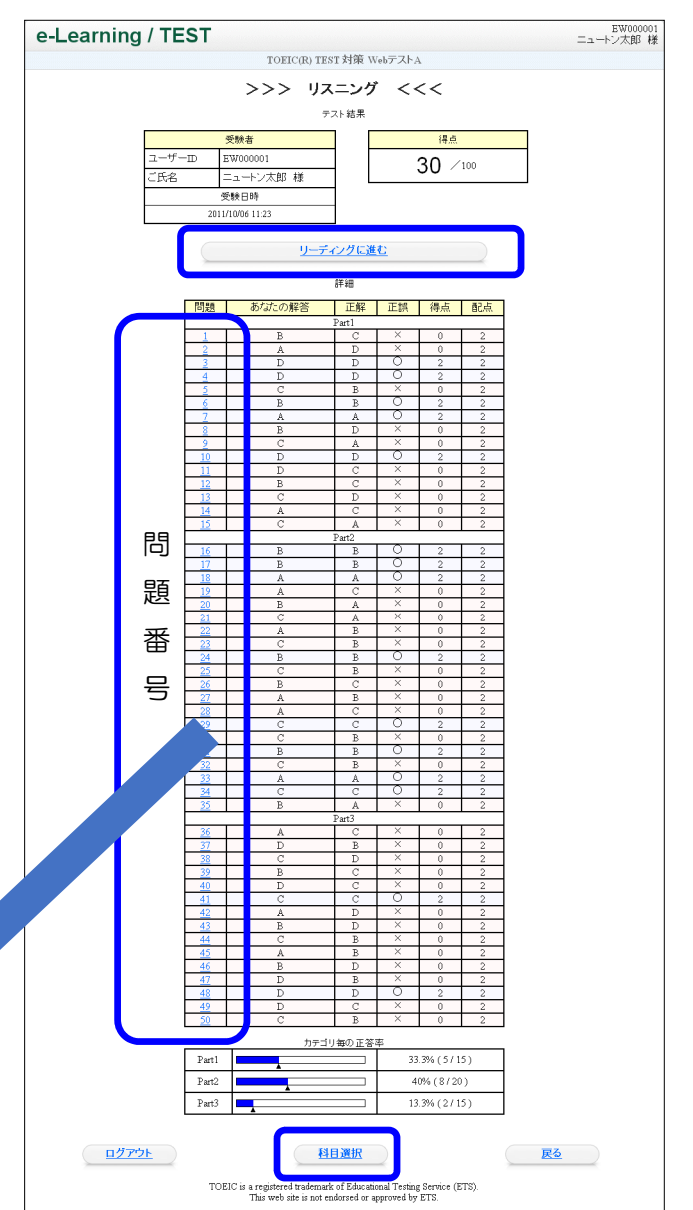

## 2. テストの注意事項

## (1) テスト実施の際に準備するもの

- パソコン(インターネットにつながっていることが必要です。)
- ヘッドフォンまたはイヤフォン(リスニングテストで使用します。)
- ・受講票(ユーザーID、パスワード)

# (2) リスニングテスト、リーディングテスト共通の注意点

①ブラウザの「戻る」の使用その他これに相当する操作を行わないでください。

【誤ってブラウザの「戻る」を押してしまったときの対処法】

誤ってブラウザの「戻る」を使用してしまい、「Web ページの有効期限がきれています」というメッセージが表示されたときは、ページの更新をしてください。 ページの更新は、キーボードの「F5」(あるいは「Ctrl」+「R」)を押してください。「このページを再表示するには、以前送信した情報を再送信する必要があります。」といったメッセージが表示されたら、[再試行]をクリックしてください。一度で直らない場合は、何度か繰り返してください。

②各 Part の最初に出題形式を説明する例題画面が表示されます。
例題画面では、選択肢ボタンのクリックはできず、制限時間のカウントダウンも行われません。
出題形式を確認したら、すみやかに[次の問題]をクリックしてください。

#### (3) リスニングテスト実施時の注意点

・リスニングテスト終了後、引き続きリーディングテストを実施する場合
 リスニングテストの最終問題が終了すると、リスニングテストの結果が表示されます。
 引き続きリーディングテストを受験する場合は、すみやかに[リーディングに進む]をクリックしてください(各問題の解説確認などの操作は、すべてのテストが終了した後に行ってください。そういった操作を行うと、[リーディングセクションに進む]ボタンが消えてしまうことがあります。ボタンが消えてしまった場合は、画面下部の[科目選択]をクリックし、次に[リーディング]をクリックしてください。)。

#### (4) リーディングテスト実施時の注意点

- ・リーディングテストでは、全体を通して制限時間(40分)が設定されています。ペース配分に注意して解答をしてください。
- ・画面右下の「試験を終了する」をクリックすると、まだ未解答の問題があっても試験終了となります。 誤ってクリックしないよう十分に注意してください。

#### (5) 音声が出ない場合

音声が出ない場合には、次の点を確認してください。 ①ヘッドフォンまたはイヤフォンが正しく接続されているか(または壊れていないか)。 ②ボリューム(音量)が下がっていないか。 ③アドオンの設定が有効になっているか(P.3 【アドオンの設定方法】を参照。)。 上記①~③を行っても音声が出ない場合には、次の方法をお試しください。

・インターネットエクスプローラーのリセット(インターネットエクスプローラーを使用している場合)

①インターネットエクスプローラーを閉じてください。
 ②[スタート(ウィンドウズマーク)] → [コントロールパネル] → [ネットワークとインターネット] → [インターネットオプション] の順に選択してください。
 (または、[スタート] → [コントロールパネル] → [インターネットオプション] の順に。)
 ③[詳細設定]タブをクリック → [リセット]をクリックしてください。「Internet Explorer の 設定をすべてリセットしますか?」というメッセージが表示されますので、[リセット]をク リックしてください。リセットが完了しましたら、[閉じる]をクリックしてください。

・「保護モード」オフ(Windows Vista を使用している場合)

①[スタート(ウィンドウズマーク)] → [コントロールパネル] → [ネットワークとインターネット] → [インターネットオプション] の順に選択してください。
(または、[スタート] → [コントロールパネル] → [インターネットオプション] の順に。)
②[セキュリティ]タブをクリック → [保護モードを有効にする]のチェックをはずす → [OK] をクリックしてください。
③ 「現在のセキュリティ設定では、コンピューターが危険にさらされます。」と表示されますが、[OK]をクリックしてください。
④[コントロールパネル]を閉じてください。
⑤インターネットエクスプローラーを起動してください。
⑥「テスト実施の流れ」に戻り、テストを再開してください。

# (6) 試験中に問題が発生した場合

①ページの更新

ページの更新を行い、問題を再表示してください。ページの更新の方法は、上記(2)①【誤ってブラウ ザの「戻る」を押してしまったときの対処法】を参照してください。

②ページの更新をしても解決しない場合は、[×]ボタンでブラウザを閉じてください(テストの中断)。 ※[試験を終了する]は押さないでください。

③Web ブラウザを起動し、再度ログインをしてください。

④科目選択画面で中断したテストを選択し、[テストを再開する]を押してください。

| e-Learning / TEST |                                                                                                    |           | EW071790<br>EW071790 様 |
|-------------------|----------------------------------------------------------------------------------------------------|-----------|------------------------|
|                   | TOEIC(R) TEST 対策 Cコース WebテストC                                                                                |           |                        |
|                   | >>> リスニング <<<<br>中断されているテストがあります。                                                                            |           |                        |
|                   | <u>テストを再開する</u><br>前回中断した問題から再開します。                                                                          |           |                        |
|                   | テストを終了する<br>途中までの解答を採らして、テストを終了します。                                                                          |           |                        |
| ログアウト             |                                                                                                    | 科目選択      |                        |
| TOEIC             | is a registered trademark of Educational Testing Servic<br>This web site is not endorsed or approved by ETS. | er (ETS). |                        |

#### ■ お問い合わせについて

不具合等については、電話、FAXまたは email にて、ご連絡ください。 お電話でお問い合わせいただく場合は、パソコンやモバイル端末をインターネットにつなげた状態で、フ リーダイヤルにご連絡ください。

| :株式会社ニュートンプレス 営業部 e-ラーニング課  |
|-----------------------------|
| : support@newton-jp.com     |
| : 0120-957-129              |
| : 03-5352-7944              |
| :平日午前 9:00~午後 5:00(土日祝日を除く) |
|                             |

# ☆あなたの ID & Password を書いておきましょう☆

ログイン URL http://www.newton-web.jp/

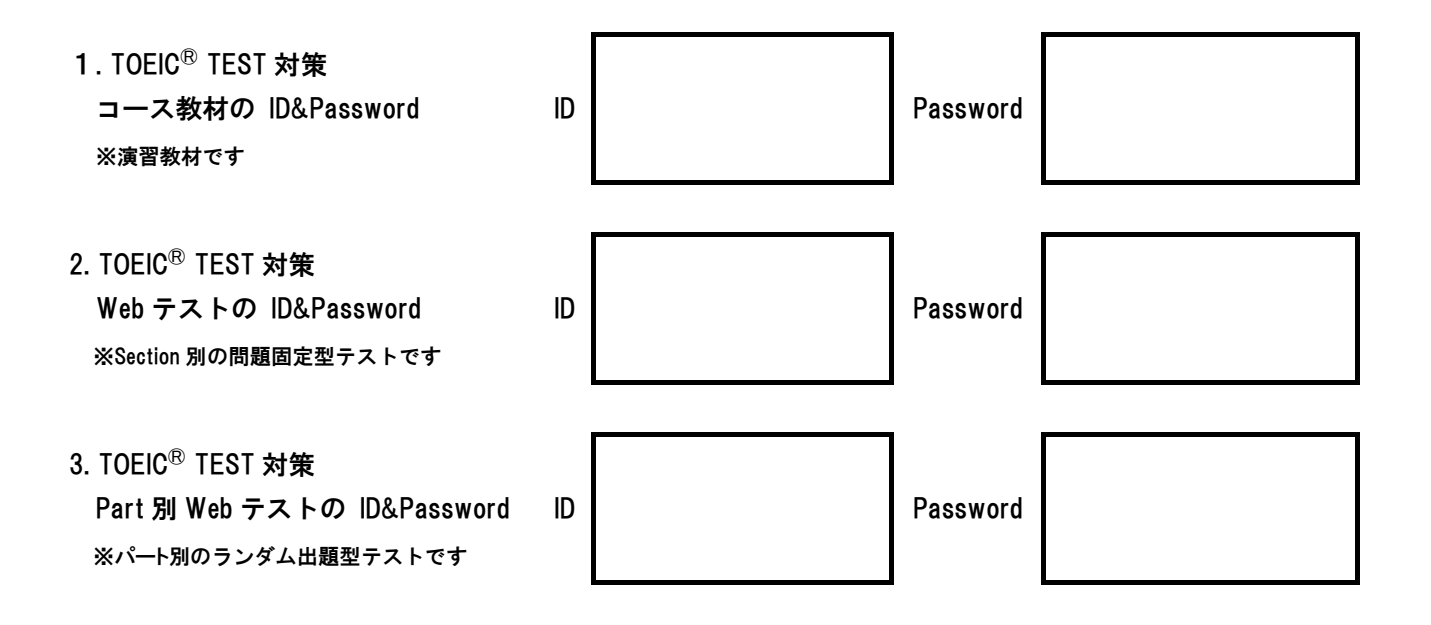

Newton *e*-Learning TLT Soft